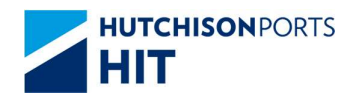

**Customer Plus User Manual** 

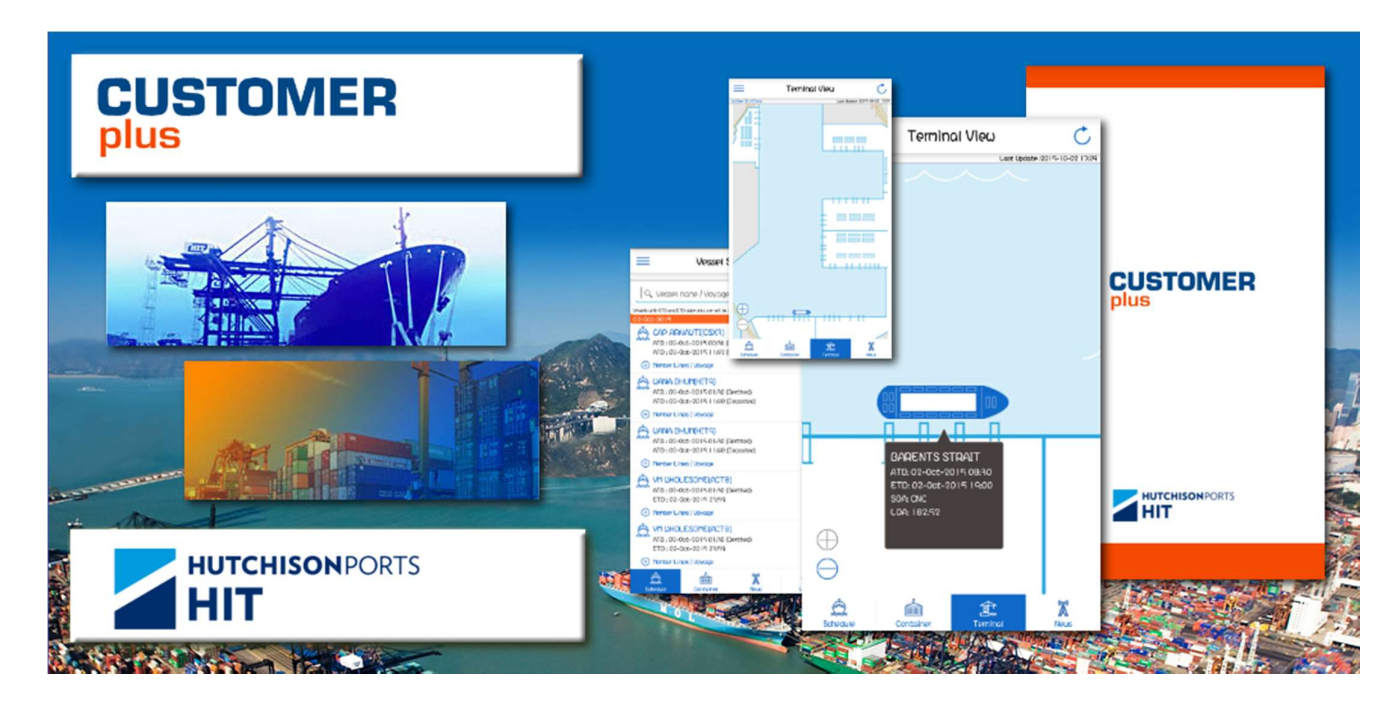

# CUSTOMER PLUS MOBILE APPLICATION

## **VESSEL SCHEDULE**

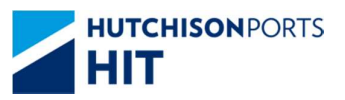

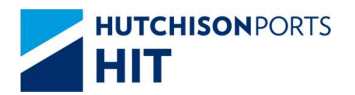

#### **Customer Plus User Manual**

## **Table of Contents**

| 1. Vessel S | chedule                                                         | 3  |
|-------------|-----------------------------------------------------------------|----|
| 1.1. Ves    | sel Schedule Enquiry (Public mode)                              | 3  |
| 1.1.1.      | Overview                                                        | 3  |
| 1.1.2.      | Search the Vessel Schedule                                      | 4  |
| 1.1.3.      | Share the Vessel Schedule                                       | 5  |
| 1.2. Ves    | sel Schedule Enquiry (Full function mode)                       | 7  |
| 1.2.1.      | Overview                                                        | 7  |
| 1.2.2.      | Search the Vessel Schedule                                      | 8  |
| 1.2.3.      | Vessel Schedule Detail                                          |    |
| 1.2.4.      | Non-VGM container list                                          | 11 |
| 1.2.5.      | Container Summary shows Hotbox/ DG / Loading / Discharge Detail |    |

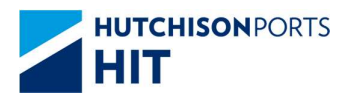

## **1.Vessel Schedule**

1.1. Vessel Schedule Enquiry (Public mode)

## 1.1.1.Overview

- > Navigate the recently Vessel Schedule.
- > Search the Vessel Schedule.
- > Share the searching result.

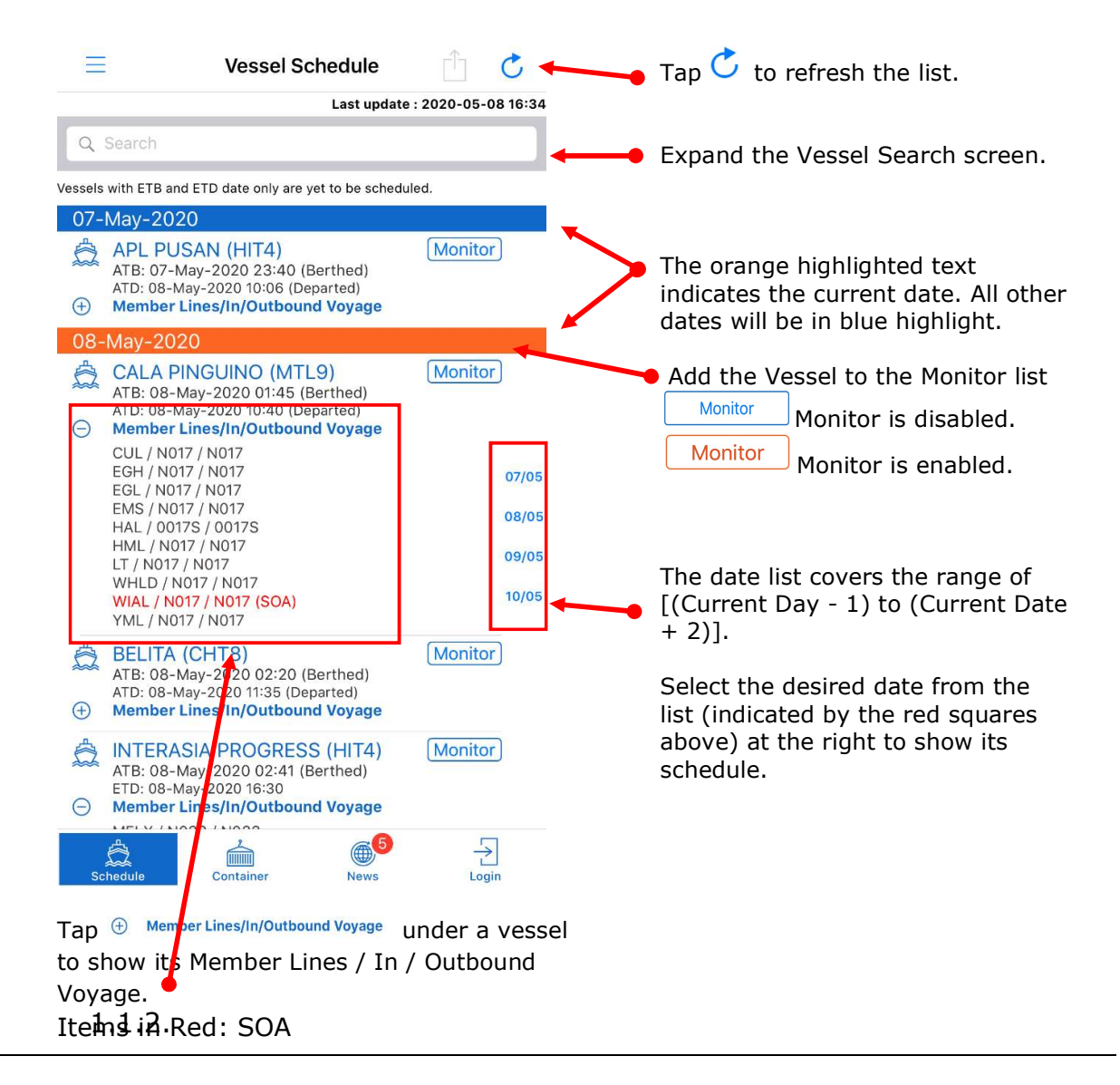

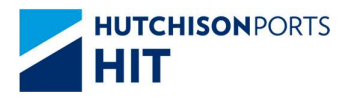

Ξ

 $(\pm)$ 

Cancel

ETB Period Previous

0

Q e.g. HJIU Service Searching Q e.g. 170310 Port Searching

Q Search

07-May-2020

Vessel Name / Voyage Code

2

MELX / N033 / N033 WHLD / N033 / N033 WIAL / N033 / N033 (SOA)

APL PUSAN (HIT4)

ATE: 07-May-2020 23:40 (Berthed) ATD: 08-May-2020 10:06 (Departed) Member Lines/In/Outbound Voyage

Vessel Search

 $\mathsf{Days}\sim\mathsf{Next}$ 

Search

Member Lines/In/Outbound Voyage

NORDAMSTEL (HIT4) ATB: 08-May-2020 03:40 (Berthed) ETD: 08-May-2020 18:30 7

Days

07/05

08/0

**Customer Plus User Manual** 

**Vessel Schedule** 

C

Last update : 2020-05-08 16:34

Monitor

Clear

## 1.1.2. Search the Vessel Schedule

1) Tap Search bar to expand the Vessel Search.

- 2) The Vessel Search screen is pop up.

- 3) Vessel schedule can be searched either by
  - Vessel Name / Voyage Code
  - Service
  - Port Pair & ETB Period

| Cancel Vessel Search Clear            | Cancel Vessel Search      | Clear  | Cancel          | Vessel Search   | Clear |
|---------------------------------------|---------------------------|--------|-----------------|-----------------|-------|
| Vessel Name / Voyage Code             | Vessel Name / Voyage Code |        | Vessel Name / V | oyage Code      |       |
| Q. A 🛛                                | Q, e.g. HJIU              |        | Q e.g. HJIU     |                 |       |
| Service Searching                     | Service Searching         |        | Service Searchi | ng              |       |
| Q, e.g. 170310                        | Q KTP                     | 0      | Q e.g. 170310   |                 |       |
| Port Searching                        | Port Searching            |        | Port Searching  |                 |       |
|                                       |                           |        | CNNGB           | COBUN           | 0     |
| ETB Period                            | ETB Period                |        | ETB Period      |                 |       |
| Previous   2   Days ~ Next   7   Days | Previous 2 Days ~ Next    | 7 Days | Previous        | 2 Days ~ Next 7 | Days  |
| Search                                | Search                    |        |                 | Search          |       |

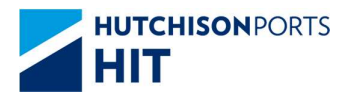

Vessel Schedule

### 1.1.3. Share the Vessel Schedule

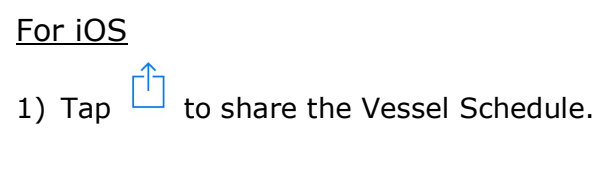

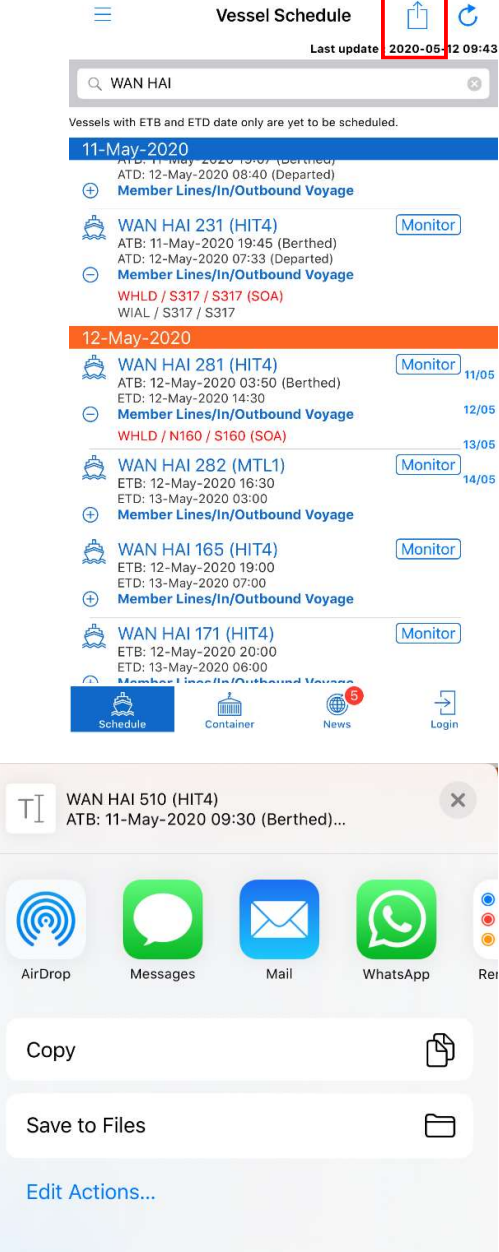

2) Select the designating App in the Sharing dialogue.

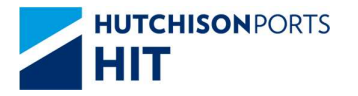

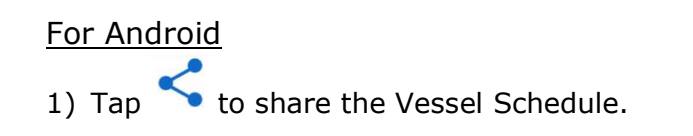

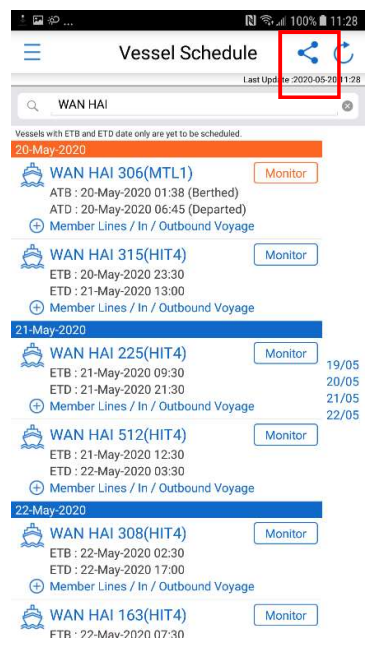

2) Select the designating App in the Sharing dialogue.

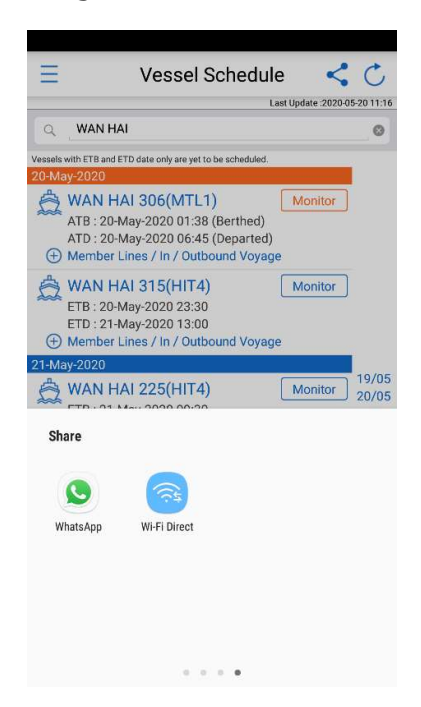

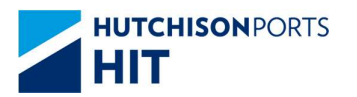

## 1.2. Vessel Schedule Enquiry (Full function mode)

### 1.2.1. Overview

Search Vessel Schedule by different criteria.

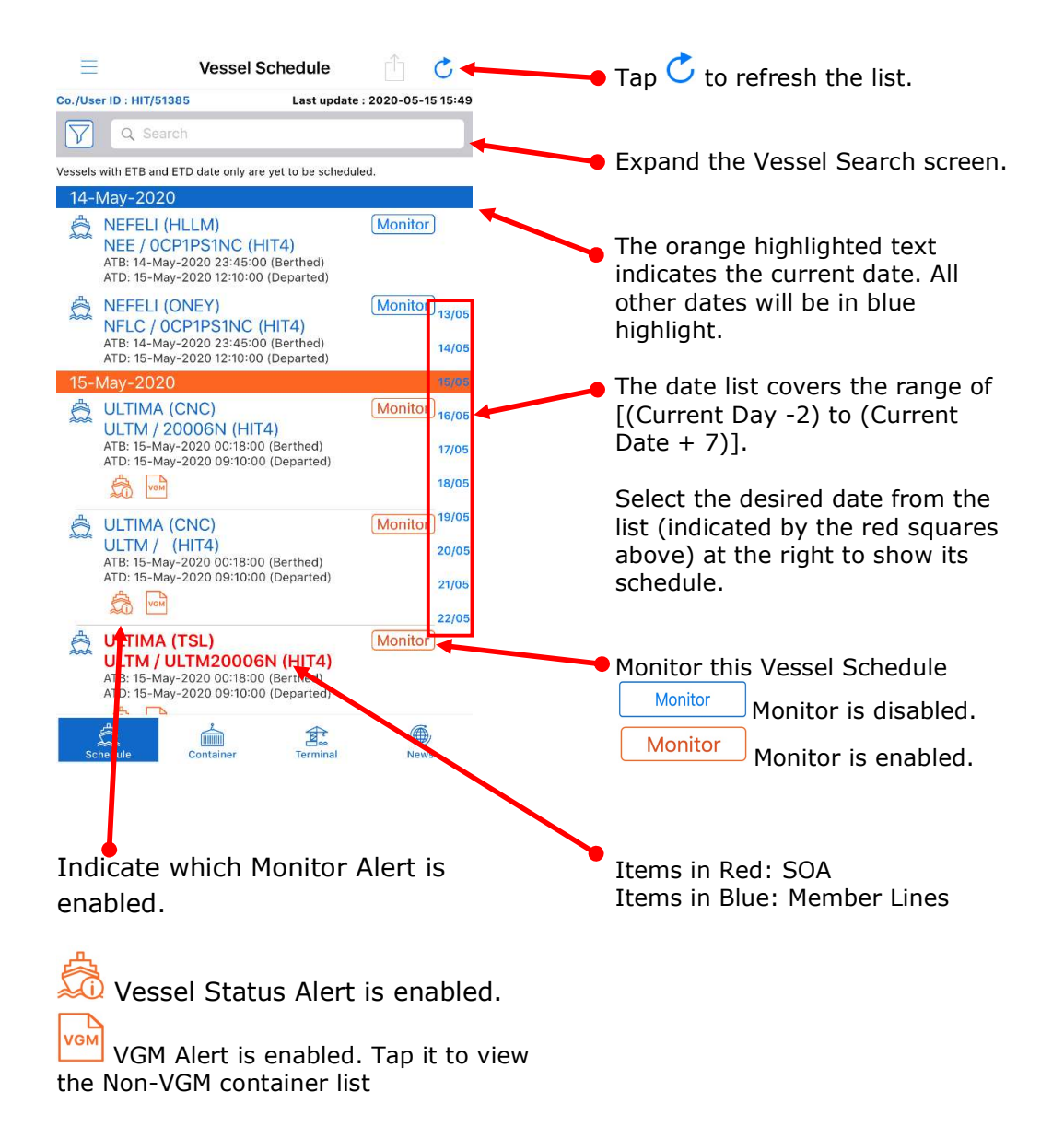

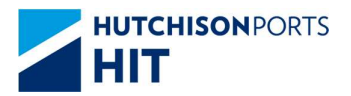

## 1.2.2. Search the Vessel Schedule

1) Tap Search Bar to expand the Vessel Search.

2) The Vessel Search screen is pop up.

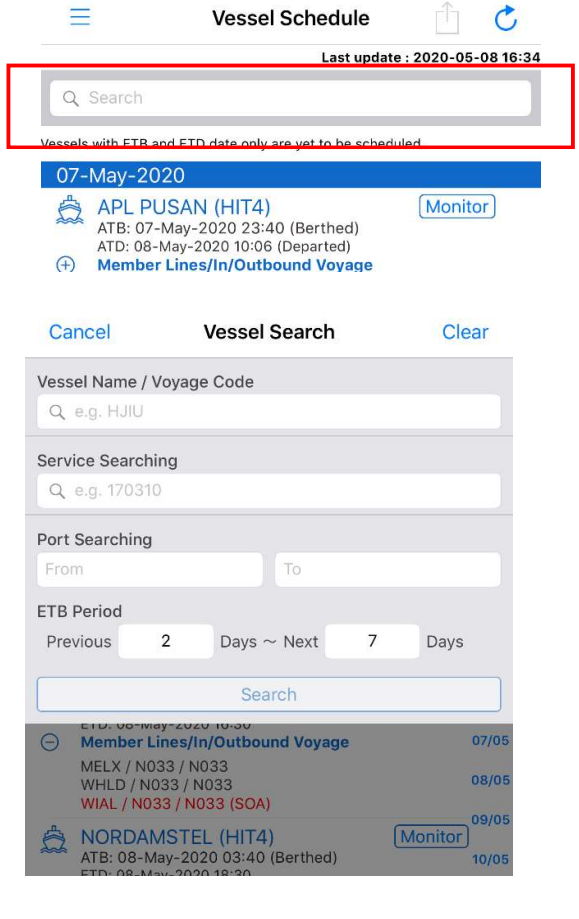

- 3) Vessel schedule can be searched either by
  - Vessel Name / Voyage Code
  - Service
  - Port Pair & ETB Period

| Cancel          | Vessel Search   | Clear | Cancel          | Vessel Search   | Clear | Cancel          | Vessel Search   | Clear |
|-----------------|-----------------|-------|-----------------|-----------------|-------|-----------------|-----------------|-------|
| Vessel Name / \ | /oyage Code     |       | Vessel Name / \ | /oyage Code     |       | Vessel Name / \ | /oyage Code     |       |
| QA              |                 | 0     | Q. e.g. HJIU    |                 |       | Q e.g. HJIU     |                 |       |
| Service Searchi | ing             |       | Service Searchi | ing             |       | Service Searchi | ng              |       |
| Q e.g. 170310   |                 |       | Q KTP           |                 | 0     | Q e.g. 170310   |                 |       |
| Port Searching  |                 |       | Port Searching  |                 |       | Port Searching  |                 |       |
|                 | То              |       |                 | То              |       | CNNGB           | COBUN           | 0     |
| ETB Period      |                 |       | ETB Period      |                 |       | ETB Period      |                 |       |
| Previous        | 2 Days ~ Next 7 | Days  | Previous        | 2 Days ~ Next 7 | Days  | Previous        | 2 Days ~ Next 7 | Days  |
| Search          |                 |       |                 | Search          |       |                 | Search          |       |
|                 |                 |       |                 |                 |       |                 |                 |       |

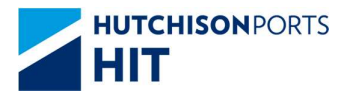

#### **Customer Plus User Manual**

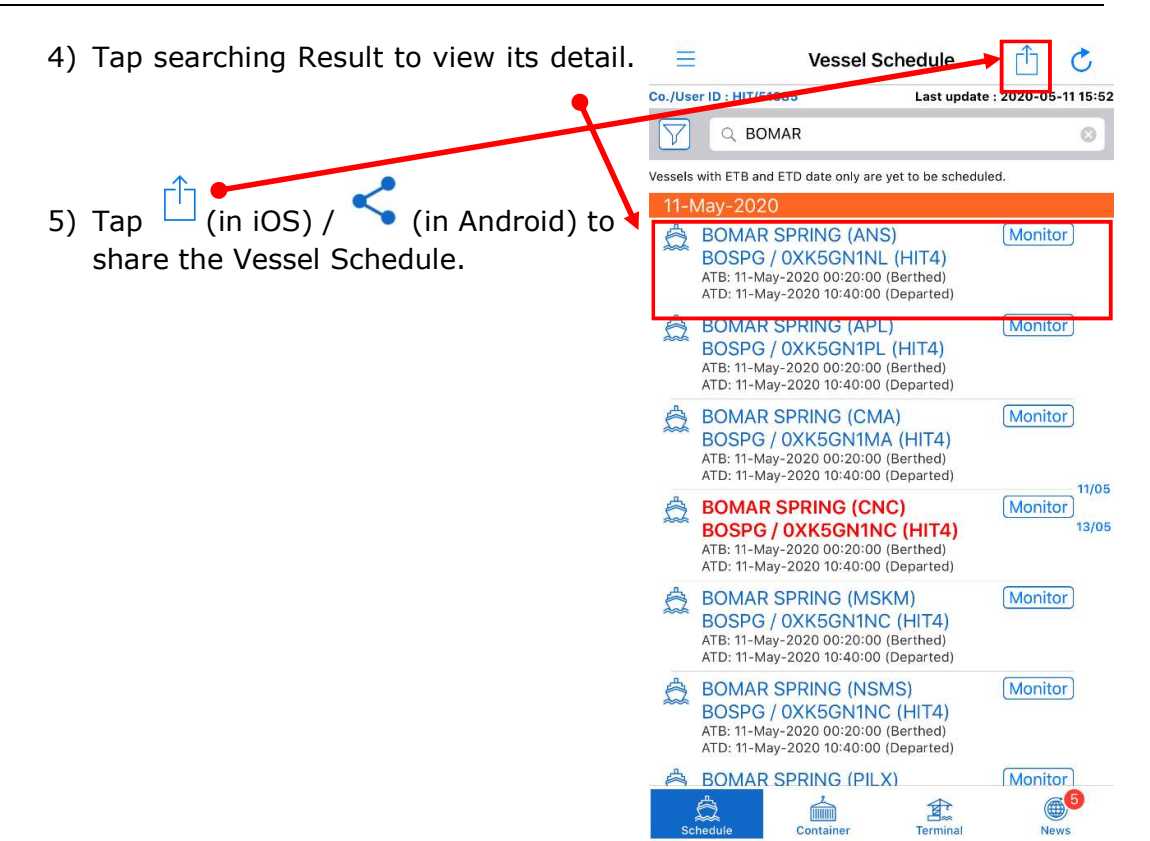

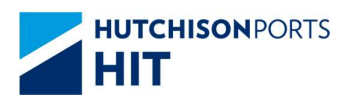

## 1.2.3. Vessel Schedule Detail

It shows the Vessel Schedule detail information such as Vessel name, ATA, ATB, ATD etc.

There are three tabs – **Closing date / time**, **Expiry date / time**, and **Container Summary** on this page.

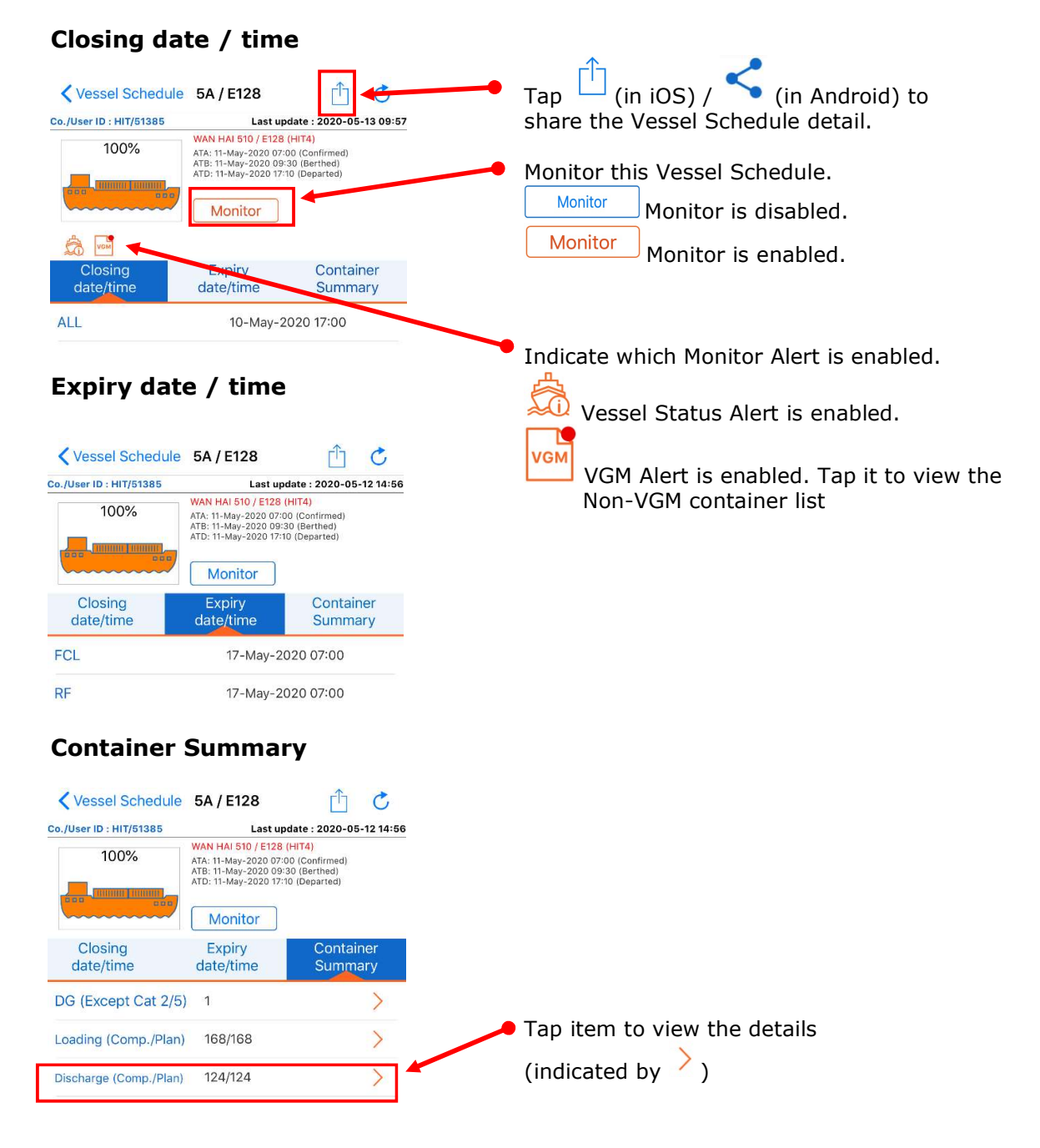

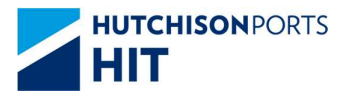

\_\_\_\_

## 1.2.4. Non-VGM container list

The Non-VGM container list is only available if the VGM alert is enabled.

It is updated twice a day (07:00 and 20:00).

| Tap in the Vessel Schedule Detail to view the non-VGM cont                                                                                                    | ainer list.                          |
|----------------------------------------------------------------------------------------------------|--------------------------------------|
| SEASPAN NEW YORK VGM Alert Image: Containers   Staspan New YORK Tap   Total 1 non-VGM containers Android) to share VGM container list   BEAU4097832 Tap container ID to container detail. | (in<br>the non-<br>:.<br>:o show the |
|                                                                                                    |                                      |

## 1.2.5. Container Summary shows Hotbox/ DG / Loading / Discharge Detail

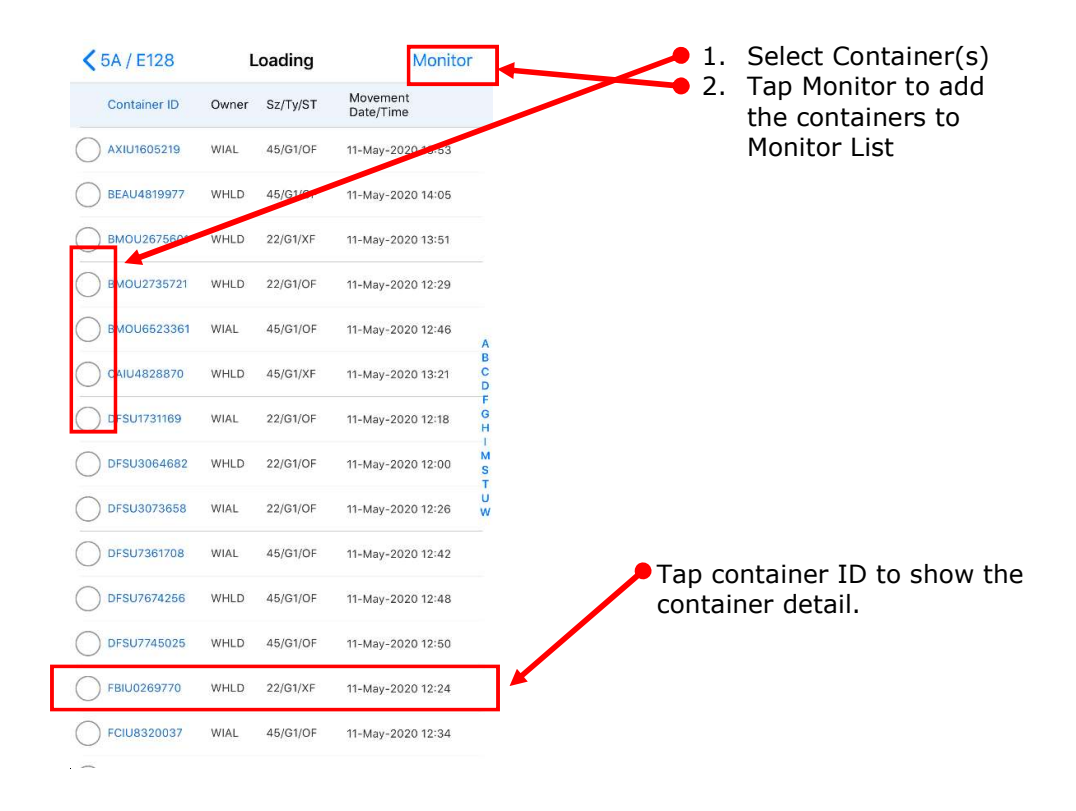